| 1 | Wat is SharePoint?                  | 1  |
|---|-------------------------------------|----|
|   | SharePoint als blokkendoos          | 2  |
|   | Wat is SharePoint 2013 precies?     | 2  |
|   | SharePoint-versies                  | 4  |
|   | SharePoint Foundation               | 4  |
|   | SharePoint Standard                 | 4  |
|   | SharePoint Enterprise               | 4  |
|   | SharePoint Online                   | 5  |
|   | Voordelen                           | 6  |
|   | Geschiedenis van SharePoint         | 7  |
|   | Tips & handigheidjes                | 10 |
| 2 | Look & feel                         | 11 |
|   | Niveaus binnen SharePoint           | 12 |
|   | Terminologie binnen SharePoint 2013 | 12 |
|   | Siteverzameling                     | 12 |
|   | Sites/subsites                      | 12 |
|   | Pagina                              | 12 |
|   | Webonderdeel                        | 13 |
|   | Lijst                               | 13 |
|   | Bibliotheek                         | 13 |
|   | Bovenste koppelingsbalk             | 14 |
|   | Snel starten                        | 14 |
|   | Instellingen                        | 14 |
|   | Lint                                | 15 |
|   | Persoonlijke links                  | 15 |

| 3 | Lijsten                                                  | 17 |
|---|----------------------------------------------------------|----|
|   | Opbouw van een lijst                                     | 18 |
|   | Standaardapps voor lijsten                               | 18 |
|   | Announcements (Aankondigingen)                           | 19 |
|   | Calendar (Agenda)                                        | 19 |
|   | Contacts (Contactpersonen)                               | 19 |
|   | Discussion Board (Discussiebord)                         | 19 |
|   | Issue Tracking (Problemen bijhouden)                     | 20 |
|   | Links (Koppelingen)                                      | 20 |
|   | Survey (Enquête)                                         | 20 |
|   | Tasks (Taken)                                            | 20 |
|   | Custom List (Aangepaste lijst)                           | 20 |
|   | Custom List in Datasheet View                            | 21 |
|   | Import Spreadsheet                                       | 21 |
|   | Werken met lijsten                                       | 21 |
|   | Een lijst maken                                          | 21 |
|   | Items aan een lijst toevoegen                            | 21 |
|   | Snel een lijst met items vullen                          | 22 |
|   | Item bekijken                                            | 22 |
|   | Item aanpassen                                           | 22 |
|   | ltem verwijderen                                         | 23 |
|   | Itemsnelmenu gebruiken                                   | 23 |
|   | List Settings                                            | 23 |
|   | Tips & handigheidjes                                     | 24 |
| 4 | Bibliotheken                                             | 25 |
|   | Standaardapps voor bibliotheken                          | 26 |
|   | Asset Library (Activabibliotheek)                        | 26 |
|   | Data Connection Library (Gegevensverbindingsbibliotheek) | 26 |
|   | Document Library (Documentenbibliotheek)                 | 27 |
|   | Form Library (Formulierenbibliotheek)                    | 27 |
|   | Picture Library (Afbeeldingsbibliotheek)                 | 28 |
|   | Record Library                                           | 28 |
|   | Report Library (Rapportbibliotheek)                      | 28 |
|   | Wiki Page Library (Wikipaginabibliotheek)                | 29 |
|   | Werken met bibliotheken                                  | 29 |
|   | Een bibliotheek maken                                    | 29 |
|   | Onderdelen aan de bibliotheek toevoegen                  | 30 |
|   | Itemsnelmenu                                             | 32 |
|   | Snel metagegevens invullen                               | 33 |
|   | Library Settings                                         | 33 |
|   | Tips & handigheidjes                                     | 34 |

| 5 | Metagevens                               | 35 |
|---|------------------------------------------|----|
|   | Metagegevens in SharePoint               | 36 |
|   | Werken met kolommen                      | 37 |
|   | Kolommen op site(verzamelings)niveau     | 37 |
|   | Kolommen op lijst- of bibliotheekniveau  | 38 |
|   | Bestaande kolommen toevoegen             | 38 |
|   | Kolomvolgorde wijzigen                   | 39 |
|   | Tips en handigheidjes                    | 39 |
| 6 | Navigatie                                | 41 |
|   | Onderdelen in de navigatie               | 42 |
|   | Werken met navigatie                     | 42 |
|   | Bovenste koppelingsbalk (Top Link Bar)   | 42 |
|   | Sectie Snel starten (Quick Launch)       | 43 |
|   | Navigatie                                | 43 |
|   | Beheerde navigatie                       | 48 |
|   | Tree View                                | 49 |
|   | Snel aanpassen van de navigatie          | 49 |
|   | Recent                                   | 49 |
|   | Instellingen metagegevensnavigatie       | 50 |
|   | Publishing-onderdeel in- en uitschakelen | 51 |
| 7 | Weergaven                                | 53 |
|   | Werken met weergaven                     | 54 |
|   | Standaardweergave aanpassen              | 54 |
|   | Nieuwe weergave maken                    | 55 |
|   | Wisselen tussen verschillende weergaven  | 55 |
|   | Tips en handigheidjes                    | 56 |
| 8 | App- en webonderdelen                    | 57 |
|   | App-onderdelen                           | 58 |
|   | Webonderdelen                            | 58 |
|   | Meest gebruikte webonderdelen            | 58 |
|   | Werken met app- en webonderdelen         | 61 |
|   | App-onderdeel toevoegen                  | 61 |
|   | Webonderdeel toevoegen                   | 62 |
|   | App- of webonderdeel bewerken            | 62 |
|   | Tips en handigheidjes                    | 64 |

| 9  | Werken met Office-programma's                        | 65 |
|----|------------------------------------------------------|----|
|    | Office Web Apps                                      | 66 |
|    | Integratie met Outlook                               | 67 |
|    | Exporteren naar Excel                                | 68 |
|    | Documentsjabloon                                     | 68 |
|    | Office in documentenbibliotheek                      | 68 |
|    | Werken met Office-programma's                        | 69 |
|    | Koppeling per e-mail verzenden                       | 69 |
|    | Waarschuw mij                                        | 69 |
|    | Verbinden met Outlook                                | 70 |
|    | Exporteren naar Excel                                | 70 |
|    | Openen met Access                                    | 70 |
|    | Documentsjabloon                                     | 71 |
|    | Tips en handigheidjes                                | 72 |
| 10 | Mijn site                                            | 73 |
|    | Wat is Mijn site?                                    | 74 |
|    | Newsfeed                                             | 74 |
|    | Over mij (About me)                                  | 75 |
|    | Blog                                                 | 75 |
|    | Apps                                                 | 75 |
|    | Taken (Tasks)                                        | 76 |
| 11 | OneDrive voor Bedrijven                              | 77 |
|    | Inleiding                                            | 78 |
|    | Werken met OneDrive voor Bedrijven                   | 79 |
|    | Persoonlijke documentenbibliotheek synchroniseren    | 79 |
|    | Documentenbibliotheken van SharePoint synchroniseren | 79 |
| 12 | Geavanceerde metagegevens                            | 81 |
|    | Beheerde metagegevens                                | 82 |
|    | Beheerde termen                                      | 82 |
|    | Validatie                                            | 84 |
|    | Werken met metagegevens                              | 84 |
|    | Beheerde termen                                      | 84 |
|    | Beheerde metagegevens                                | 86 |
|    | Formules                                             | 87 |

| 13 | Inhoudstypen                          | 89  |
|----|---------------------------------------|-----|
|    | Wat is een inhoudstype?               | 90  |
|    | Voordelen van inhoudstypen            | 91  |
|    | Werken met inhoudstypen               | 92  |
|    | Inhoudstypen definiëren               | 95  |
|    | Inhoudstypen documenteren             | 96  |
|    | Hub voor inhoudstypen                 | 96  |
|    | Voordelen                             | 97  |
|    | Nadelen                               | 97  |
|    | Tips en handigheidjes                 | 97  |
| 14 | Versiebeheer                          | 99  |
|    | Inleiding                             | 100 |
|    | Werken met versiebeheer               | 101 |
|    | Versiebeheer activeren                | 101 |
|    | Versiebeheer bekijken                 | 101 |
|    | Versies vergelijken                   | 102 |
|    | Een versie publiceren                 | 102 |
| 15 | Inhoudsbeheer                         | 103 |
|    | Inleiding                             | 104 |
|    | Werken met inhoudsbeheer              | 104 |
|    | Inhoudsbeheer activeren               | 104 |
|    | Instellingen voor Inhoudsbeheer       | 105 |
|    | Inhoudstypen                          | 106 |
|    | Regels voor inhoudsbeheer             | 106 |
| 16 | Documentensets                        | 107 |
|    | Inleiding                             | 108 |
|    | Werken met documentensets             | 108 |
|    | Voorbereidende stappen                | 109 |
|    | Vervolgstappen                        | 109 |
|    | Documentenset in de bibliotheek maken | 112 |
|    | Overzicht                             | 112 |
|    | Documentenset vullen                  | 112 |
|    | Documentenset beheren                 | 113 |
|    | Tips en handigheidjes                 | 114 |

| 17 | Document-id's                               | 115 |
|----|---------------------------------------------|-----|
|    | Inleiding                                   | 116 |
|    | Werken met document-id's                    | 116 |
|    | Document-id activeren                       | 116 |
|    | Document-id-instellingen                    | 116 |
| 18 | Beheer van records ter plaatse              | 119 |
|    | Inleiding                                   | 120 |
|    | Werken met beheer van records ter plaatse   | 120 |
|    | Beheer van records ter plaatse activeren    | 120 |
|    | Instellingen voor de declaratie van records | 121 |
|    | Declaratie van records                      | 122 |
|    | Declaratie van record ongedaan maken        | 123 |
| 19 | Informatiebeheerbeleid                      | 125 |
|    | Inleiding                                   | 126 |
|    | Werken met informatiebeheerbeleid           | 126 |
|    | Informatiebeheerbeleid instellen            | 126 |
|    | Sjabloon koppelen                           | 127 |
| 20 | Bewaring ter plaatse en eDiscovery          | 129 |
|    | Bewaringen                                  | 130 |
|    | SharePoint eDiscovery-centrum               | 130 |
|    | Bewaring ter plaatse                        | 131 |
|    | SharePoint eDiscovery-export                | 131 |
|    | eDiscovery op ondernemingsniveau            | 132 |
|    | Werken met bewaringen                       | 132 |
|    | Bewaring activeren                          | 132 |
|    | Bewaring maken                              | 133 |
|    | Rapportage                                  | 133 |
|    | Tips en handigheidjes                       | 134 |
| 21 | Werkstromen                                 | 135 |
|    | Inleiding                                   | 136 |
|    | Typen werkstromen                           | 136 |
|    | Goedkeuring                                 | 137 |
|    | Handtekeningen verzamelen                   | 137 |
|    | Feedback verzamelen                         | 138 |
|    | Goedkeuring voor bestemming                 | 138 |

|    | Drie statuswaarden                                | 139 |
|----|---------------------------------------------------|-----|
|    | Werken met werkstromen                            | 139 |
|    | Onderdeel Werkstromen activeren                   | 139 |
|    | Werkstroom configureren                           | 140 |
|    | Tips en handigheidjes                             | 140 |
| 22 | Sitesjablonen                                     | 141 |
|    | Inleiding                                         | 142 |
|    | Voorbeelden                                       | 142 |
|    | Werken met sitesjablonen                          | 146 |
|    | Nieuwe site maken                                 | 146 |
|    | Site opslaan als sjabloon                         | 146 |
| 23 | Overige instellingen voor lijsten en bibliotheken | 149 |
|    | Instellingen                                      | 150 |
|    | General Settings                                  | 151 |
|    | List name, description and navigation             | 151 |
|    | Versioning settings                               | 151 |
|    | Advanced settings – lijsten                       | 151 |
|    | Advanced settings – bibliotheken                  | 152 |
|    | Validation settings                               | 152 |
|    | Column default value settings                     | 153 |
|    | Metadata navigation settings                      | 153 |
|    | Rating settings                                   | 153 |
|    | Audience targeting                                | 153 |
|    | Pre-location view settings                        | 153 |
|    | Form settings                                     | 153 |
|    | Permissions and Management                        | 154 |
|    | Delete this list/library                          | 154 |
|    | Save list/library as template                     | 154 |
|    | Permissions for this list/library                 | 154 |
|    | Manage files which have no checked in version     | 154 |
|    | Workflow settings                                 | 154 |
|    | Enterprise metadata and keywords settings         | 154 |
|    | Generate file plan report                         | 154 |
|    | Information management policy settings            | 155 |
|    | Record declaration settings                       | 155 |
|    | Communications                                    | 155 |
|    | RSS settings                                      | 155 |
|    | Tips en handigheidjes                             | 155 |

| 24 | Overige instellingen voor sites | 157 |
|----|---------------------------------|-----|
|    | Users and Permissions           | 158 |
|    | People and groups               | 158 |
|    | Site permissions                | 158 |
|    | Site collection administrators  | 158 |
|    | Site app permissions            | 158 |
|    | Web Designer Galleries          | 158 |
|    | Site columns                    | 158 |
|    | Site content types              | 159 |
|    | Web parts                       | 159 |
|    | List templates                  |     |
|    | 159                             |     |
|    | Master pages                    | 159 |
|    | Solutions                       | 159 |
|    | Themes                          | 159 |
|    | Composed looks                  | 160 |
|    | Site Administration             | 160 |
|    | Regional settings               | 160 |
|    | Site libraries and lists        | 160 |
|    | User alerts                     |     |
|    | 160                             |     |
|    | RSS                             | 160 |
|    | Sites and workspaces            | 160 |
|    | Workflow settings               | 160 |
|    | Site closure and deletion       | 160 |
|    | Term store management           | 161 |
|    | Popularity trends               | 161 |
|    | Search                          | 161 |
|    | Result sources                  | 161 |
|    | Result types                    | 161 |
|    | Query rules                     | 161 |
|    | Schema                          | 161 |
|    | Search settings                 | 161 |
|    | Search and offline availability | 161 |
|    | Configuration import            | 162 |
|    | Configuration export            | 162 |
|    | Look and Feel                   | 162 |
|    | Design manager                  | 162 |
|    | Title, description, and logo    | 162 |
|    | Device channels                 | 162 |
|    | Tree view                       | 162 |
|    | Change the look                 | 163 |

| Import design package               | 163 |
|-------------------------------------|-----|
| Navigation                          | 163 |
| Quick launch                        | 163 |
| Top link bar                        | 163 |
| Site Actions                        | 163 |
| Manage site features                | 163 |
| Save site as template               | 163 |
| Enable search configuration export  | 164 |
| Reset to site definition            |     |
| 164                                 |     |
| Delete this site                    | 164 |
| Site Collection administration      | 164 |
| FAST search                         | 164 |
| Recycle bin                         | 164 |
| Search settings                     | 165 |
| Site collection features            | 165 |
| Site hierarchie                     | 165 |
| Search engine sitemap settings      | 165 |
| Site collection navigation          | 165 |
| Search engine optimization settings | 165 |
| Site collection audit settings      | 165 |
| Audit reports logs                  | 165 |
| Portal site connection              | 166 |
| Content type policy templates       | 166 |
| Storage metrics                     | 166 |
| Site collection app permissions     | 166 |
| Site policies                       | 166 |
| Popularity and search reports       | 166 |
| Content type publishing             | 166 |
| Variations settings                 | 166 |
| Variation labels                    | 167 |
| Translatable columns                | 167 |
| Variation logs                      | 167 |
| Suggested content browser locations | 167 |
| Help settings                       | 168 |
| HTML field security                 | 168 |
| SharePoint Designer settings        | 168 |
| Site collection health checks       | 168 |
| Site collection upgrade             | 168 |
|                                     |     |

| 25 | Machtigingen in SharePoint              | 169 |
|----|-----------------------------------------|-----|
|    | Machtigingen                            | 170 |
|    | Samenstelling                           | 170 |
|    | Machtigingsniveaus                      | 170 |
|    | Groep                                   | 171 |
|    | Object                                  | 171 |
|    | Machtigingen overnemen                  | 172 |
|    | Werken met machtigingen                 | 173 |
|    | Machtigingsniveau maken                 | 173 |
|    | Groep maken                             | 173 |
|    | Gebruikers aan een groep toevoegen      | 174 |
|    | Overname van machtigingen stoppen       | 174 |
|    | Machtigingen overnemen                  | 175 |
|    | Delen met andere gebruikers             | 175 |
|    | Tips en handigheidjes                   | 176 |
| 26 | Doelgroepen                             | 177 |
|    | Inleiding                               | 178 |
|    | Werken met doelgroepen                  | 178 |
|    | Lijsten en bibliotheken                 | 178 |
|    | Navigatie                               | 179 |
|    | Webonderdelen                           | 179 |
|    | Tips en handigheidjes                   | 179 |
| 27 | Werkstromen in SharePoint Designer 2013 | 181 |
|    | Inleiding                               | 182 |
|    | Werkstromen                             | 182 |
|    | Werken met SharePoint Designer 2013     | 183 |
|    | Werkstromen maken                       | 183 |
|    | Casus 1 – Bug naar hoge prioriteit      | 185 |
|    | Casus 2 - Nieuwsberichten archiveren    | 188 |
|    | Tips en handigheidjes                   | 189 |
| 28 | Kennismaken met InfoPath 2013           | 191 |
|    | Mogelijkheden van InfoPath              | 192 |
|    | InfoPath en SharePoint                  | 193 |
|    | Functionaliteiten                       | 193 |
|    | Formulier kiezen                        | 193 |
|    | Werkveld                                | 194 |
|    | Het lint                                | 194 |

|      | Werken met InfoPath                             | 197 |
|------|-------------------------------------------------|-----|
|      | Formulier in lijsten aanpassen                  | 197 |
|      | Formulier maken                                 | 198 |
|      | Formulier publiceren                            | 198 |
|      | Formulier in webonderdeel                       | 199 |
|      | Tips en handigheidjes                           | 200 |
| 29   | Zoeken                                          | 201 |
|      | Zoekcentrum                                     | 202 |
|      | Zoekvak                                         | 202 |
|      | Zoekverticalen                                  | 203 |
|      | Suggesties                                      | 203 |
|      | Paneel Verfijning                               | 203 |
|      | Zoekresultaten                                  | 204 |
|      | Uitklappaneel                                   | 206 |
|      | Zoekbewerkingen                                 | 207 |
|      | Zoeken aanpassen                                | 208 |
|      | Tips en handigheidjes                           | 209 |
| 30   | Draagvlak bij de gebruiker creëren              | 211 |
|      | Wat is draagvlak?                               | 212 |
|      | Voor wie is draagvlak bij de gebruiker bedoeld? | 212 |
|      | Draagvlak bij de gebruiker tijdens een project  | 213 |
|      | Projectaanpak                                   | 213 |
|      | SharePoint Academy – het iteratieve proces      | 216 |
| Α    | Vertaling van de terminologie                   | 219 |
| Inde | 2X                                              | 227 |

# Wat is SharePoint?

harePoint... Je hoort het steeds vaker voorbij komen, maar wat is het nu eigenlijk? In dit hoofdstuk word je uitgelegd wat SharePoint nu precies is, wat het kan én wat het voor jou en je organisatie kan betekenen.

Je leert in dit hoofdstuk:

Wat SharePoint is.

Een stukje geschiedenis.

# SharePoint als blokkendoos

SharePoint wordt ook wel vergeleken met een blokkendoos. Je kunt er van alles mee bouwen, het is maar net wat je wilt en wie het maakt.

Bijvoorbeeld, een paar mensen krijgen de vraag: "Bouw een huis met deze blokkendoos." Je collega bouwt een mooie villa, je buurmeisje van vier jaar oud doet erg haar best en maakt een rijtjeshuis. Jijzelf leeft je helemaal uit en bouwt een volledig fort.

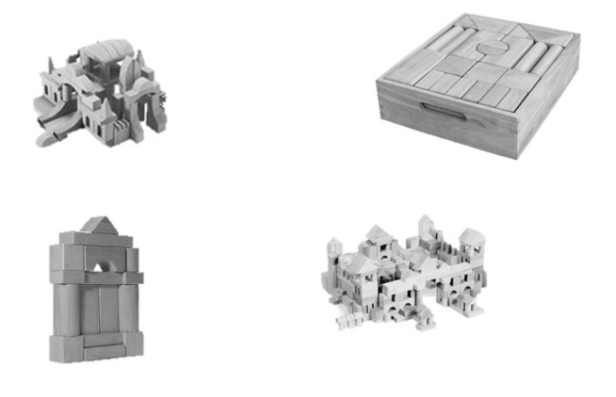

Zo is het eigenlijk ook met SharePoint. Je krijgt de beschikking over een aantal mogelijkheden (de blokkendoos). Afhankelijk van wat je wilt (de vraag) geef je jouw website, intranet en/of extranet vorm (villa, rijtjeshuis, fort).

SharePoint is een omgeving voor medewerkers om bedrijfsinformatie te delen, te volgen en te maken. Afhankelijk van wat je wilt, welke onderdelen je gebruikt en hóe je deze onderdelen gebruikt, krijgt je website, intranet of extranet de functionaliteiten en lay-out die je nodig hebt.

# Wat is SharePoint 2013 precies?

Wat is nu *precies* SharePoint 2013? Het is vrij lastig om hier in één zin antwoord op te geven. Microsoft SharePoint 2013 bevat namelijk veel verschillende functionaliteiten die je zowel los als in combinatie met elkaar kunt gebruiken. Dit maakt SharePoint uniek, maar ook moeilijk te positioneren en te omschrijven. SharePoint is inzetbaar voor verschillende doeleinden en zakelijke vraagstukken. Vanuit deze doeleinden en vraagstukken heeft Microsoft ervoor gekozen SharePoint 2013 uit verschillende bouwstenen op te bouwen. Iedere steen staat voor een aantal functionaliteiten.

- Developer Deze functionaliteiten helpen ontwerpers en ontwikkelaars om applicaties en oplossingen te ontwikkelen en hiermee de standaardmogelijkheden van SharePoint uit te breiden.
- IT Professional Functionaliteiten binnen dit gebied ondersteunen de ITprofessional bij het gebruiken, beveiligen en beheren van de SharePointomgeving binnen je organisatie.
- **Content** Content is alle informatie die zich binnen je SharePoint-omgeving bevindt. Denk hierbij aan alle documenten, contactpersonen, afspraken in de agenda en ga zo maar door. De contentfunctionaliteiten binnen SharePoint maken *enterprise content management* (ECM) voor iedereen gemakkelijk. In SharePoint 2013 is het een combinatie van het traditionele contentmanagement, sociale capaciteiten en een sterke zoekfunctionaliteit.
- Insights Met behulp van de verschillende Insights-functionaliteiten is het mogelijk om alle informatie in SharePoint te gebruiken in externe databases, rapportages of andere bedrijfstoepassingen. Alle functionaliteiten hebben te maken met het presenteren en analyseren van deze informatie.
- Search Alle zoekfunctionaliteiten hebben betrekking op het snel en gemakkelijk vindbaar maken van informatie vanuit SharePoint én externe databronnen, zoals gedeelde netwerklocaties of externe databases. Zoeken in SharePoint 2013 is een combinatie van relevantie, verfijning en personen. Dit houdt in dat een document dat vaker via de zoekfunctie geopend wordt, hoger in de resultaten zal verschijnen dan een document dat weinig geopend wordt. Tevens kun je snel filteren op bepaalde gegevens (bijvoorbeeld op auteur) of zoek je in SharePoint 2013 alleen op personen.
- Sites De functionaliteiten die nodig zijn om SharePoint-sites te creëren, beheren en op een effectieve manier te gebruiken via een intranet, extranet of het internet.
- Social De sociale functionaliteiten van SharePoint 2013 laten gebruikers samenwerken op een meest effectieve manier. Dit wordt gedaan door de gebruiker te voorzien van een grote set aan samenwerkingsmogelijkheden die iedereen kan gebruiken om ideeën te delen en andere gebruikers te vinden.
- Add-ons Wanneer je beschikt over Office 365 kun je extra functionaliteiten aanschaffen die gerelateerd zijn aan SharePoint Online. Denk bijvoorbeeld aan extra opslagruimte of het afnemen van een licentie voor het hosten van een app.

# **SharePoint-versies**

SharePoint 2013 is beschikbaar in drie verschillende versies: Foundation, Standard en Enterprise. Bij iedere versie komen er functionaliteiten bij. Dus de functionaliteiten die in de Foundation-versie zitten, zijn ook beschikbaar in de Standard- en Enterprise-versie.

# **SharePoint Foundation**

Foundation biedt een platform voor samenwerking en biedt je een basis voor het bouwen van web-gebaseerde applicaties. Het is geschikt voor kleine bedrijven of afdelingen die met weinig kosten een veilige webgebaseerde samenwerking zoeken of voor bedrijven die een tijdelijke of pilotoplossing willen om webgebaseerd te werken.

Alle onderdelen in SharePoint Foundation zijn ook beschikbaar in SharePoint Standard en Enterprise.

Het downloaden van SharePoint Foundation is kosteloos. Wél moeten organisaties beschikken over een juiste licentie voor Microsoft Windows Server.

# **SharePoint Standard**

De Standard-versie van SharePoint 2013 biedt de kernmogelijkheden van SharePoint.

- Developer
- IT Professional
- Content
- Search (Exclusief Enterprise Search)
- Sites
- Social

Om de functionaliteiten van SharePoint Standard te gebruiken zul je Share-Point Server 2013 aan moeten schaffen. Voor de Standard-editie heb je CALlicenties (Client Access Licenses) nodig.

# **SharePoint Enterprise**

De Enterprise-versie van SharePoint 2013 is de meest uitgebreide versie. Het heeft alle functionaliteiten van de voorgaande versies, inclusief uitgebreide functionaliteiten binnen de categorie Zoeken (bijvoorbeeld het Enterprise Search Center) en Insights (bijvoorbeeld Access-, Excel- en Visio-services). SharePoint Server Enterprise biedt de *volledige* mogelijkheden van SharePoint 2013.

- Developer
- IT Professional
- Content
- Insights (met onder andere PerformancePoint Services en InfoPath Services)
- Search (inclusief volledige FAST Search mogelijkheden en Enterprise Search)
- Sites
- Social

Voor de Enterprise-editie heb je Enterprise CAL-licenties (Client Access Licenses) nodig. In tegenstelling tot SharePoint 2010, waarbij je een licentie voor FAST Search 2010 moest aanschaffen om deze functionaliteit te gebruiken, zijn de functionaliteiten van FAST Search direct beschikbaar in de Enterprise-versie van SharePoint 2013.

### **SharePoint Online**

De drie eerder genoemde versies zijn te installeren op een server binnen je organisatie. Met de komst van SharePoint 2013 is het ook mogelijk om Share-Point Online aan te schaffen. Deze versie is onderdeel van Microsoft Office 365. Je werkt dan in *de cloud*.

Wanneer je spreekt over de cloud maak je gebruik van webgebaseerde services die buiten je organisatie gehost worden. Je hebt dus geen eigen servers meer waar je services (zoals bijvoorbeeld SharePoint) op draaien.

In dit handboek gaan we niet verder in op de verschillende versies, maar op de functionaliteiten van SharePoint 2013. Wel is het goed om te weten dat het beschikbaar is en dat het *kan* voorkomen dat bepaalde functionaliteiten wel werken bij een serverinstallatie van SharePoint, maar niet bij de online versie.

Daarnaast is het belangrijk om te weten dat de ontwikkeling van de onlineversie sneller gaat dan de ontwikkeling van de on-premiseversie. Concreet betekent dat dus dat je met de on-premiseversie altijd achterloopt op de onlineversie. Dit kan zowel een voor- als nadeel zijn.

Voor meer informatie over welke functionaliteiten in welke versies van Share-Point beschikbaar zijn verwijzen we je door de naar de volgende website: https://technet.microsoft.com/en-us/library/jj819267.aspx.

# Voordelen

In de paragraaf *SharePoint als blokkendoos* heb je kunnen lezen dat SharePoint een bedrijfsoplossing is. Het ondersteunt de dagelijkse werkzaamheden en processen binnen een organisatie in de vorm van een website, intranet en/of extranet.

Maar... dat kunnen andere softwarepakketten toch ook?! Waarom zou je SharePoint gebruiken? Daar willen we graag een antwoord op geven.

SharePoint is een raamwerk met vele mogelijkheden. Je kunt het bijvoorbeeld inzetten als een basissysteem voor documentbeheer, een intranet, een website, een kenniscentrum enzovoort. Juist die verschillende mogelijkheden maken het zo geschikt om SharePoint in je organisatie in te zetten. De mogelijkheden zijn eindeloos, toch wagen we een poging om enkele te noemen.

- Met SharePoint kunnen medewerkers van organisaties te allen tijden samenwerken, onafhankelijk van tijd en plaats. Zij hebben alleen een internetbrowser en internetverbinding nodig om direct alle informatie te zien.
- Aan items en documenten zijn extra gegevens te koppelen, zodat deze gemakkelijk worden teruggevonden via de uitgebreide zoekfunctionaliteiten.
- Door gebruik te maken van gegevensbeleid en archiveringstools kan oude data gearchiveerd of zelfs verwijderd worden op basis van vooraf ingestelde regels.
- Binnen één SharePoint-site wordt er door onder andere versiebeheer en de functionaliteit voor in- en uitchecken altijd gebruikgemaakt van één *"single version of the truth"*. Iedereen gebruikt dezelfde versie van het document.
- Door werkstromen aan je SharePoint-omgeving toe te voegen kun je verschillende taken automatiseren. Hierdoor versnel je het proces en je verkleint de kans op fouten.
- SharePoint koppelt gemakkelijk met andere bedrijfssystemen zoals bijvoorbeeld CRM, SAP of een externe Access-database.

Ga ermee aan de slag! Je zult merken dat SharePoint eindeloos veel mogelijkheden en voordelen voor je organisatie én voor jou biedt!

# **Geschiedenis van SharePoint**

Om SharePoint goed te kunnen positioneren, is het handig om te weten hoe SharePoint is ontstaan. SharePoint kent een vrij lange geschiedenis. Voordat SharePoint aan zijn huidige naam komt, was er in 1997 Site Server. Site Server was een product dat *web content management and replication, site analytics, personalisation, indexing/search, document management* en *e-commerce* ondersteunde. In die tijd waren en niet veel servertypen, dus draaide dit in Exchange Server, destijds de 'server der servers'.

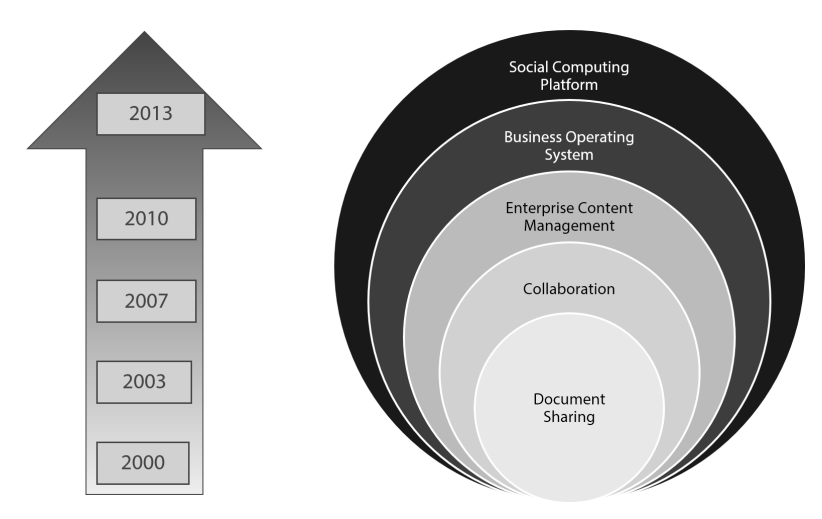

In 1998 kondigde Microsoft de volgende versie van Exchange aan met als codenaam Platinum. Deze versie zou meer nieuwe informatie kunnen opslaan, onder meer voor de behandeling van documenten en webcontent, maar ook als e-mail. Daaropvolgend kwam Microsoft met een nieuw product, Tahoe. Dit was een verbetering ten opzichte van Platinum door de invoering van documentmanagement. Met Tahoe kon men door WebDAV (*Document Authoring and Versioning*) en een verbeterde indexering/zoekmachine de documenten gemakkelijker beheren.

Tegelijkertijd was er een apart project aan de gang: de ontwikkeling van de *local web store* (Lotus Notes). De combinatie van Platinum en Tahoe zou vanaf 2000 een platform worden om samen te werken en documenten te delen. Tahoe bèta 2 kreeg al het idee van SharePoint. Door middel van een portaal konden gebruikers bij hun informatie. In 2001 verscheen de *final release* van SharePoint Portal Server 2001 (SPS 2001). De nadruk lag bij dit product op documentbeheer en indexering. In datzelfde jaar bracht Microsoft, in samenwerking met een vendor, een product op de markt: Content Management Server 2001 (CMS 2001), aanvankelijk om functies voor contentmanagement te bieden. Echter, de 'portaalmarkt' bleef groeien en zo ging CMS 2001 concurreren met SPS 2001. Daarbij kwam in diezelfde periode ook nog een gratis add-on voor Office 2000 beschikbaar. Met deze add-on, SharePoint Team Services (STS) genaamd, konden gebruikers web-based samenwerken. De eigenschappen van SPS 2001 en STS werden samengevoegd tot SharePoint 2003. STS werd omgedoopt naar Windows SharePoint Services (WSS) en werd onderdeel van Windows Server 2003. WSS was de basis, met de basisfunctionaliteiten van SharePoint. Daar bovenop werd Microsoft Office SharePoint Portal Server 2003 SPS (2003) geplaatst.

Met SharePoint 2003 kon men goed samenwerken, maar pas vanaf SharePoint 2007 kreeg het product de functionaliteiten zoals we het nu kennen.

In SharePoint 2007 zijn alle voorheen genoemde functionaliteiten samengevoegd en geoptimaliseerd. Zo kon je met SharePoint 2007 met behulp van een webinterface gebruikmaken van verschillende functionaliteiten: documentbeheer, Office-integratie, indexering, contentmanagement, maar ook van InfoPath, *business intelligence*, webonderdelen enzovoort. Met SharePoint 2007 werd SharePoint echt een begrip.

In SharePoint 2010 werden alle bestaande functionaliteiten geperfectioneerd. En daarmee was het een product geworden dat als basis dient voor werkzaamheden in een organisatie, een zogeheten Business Operating System.

Nu met de nieuwste versie, SharePoint 2013, heeft Microsoft het roer volledig omgegooid als je kijkt naar de *look & feel*. Microsoft heeft met de laatste versie al zijn producten op elkaar laten aansluiten en de welbekende Microsoft Design Language doorgevoerd. Deze stijl is dus te zien in zowel Windows 8/10, Office 2013 als SharePoint 2013.

Naast de functionaliteiten die al in SharePoint 2010 zaten heeft Microsoft hier wat extra functionaliteiten aan toegevoegd. Zo is het onderdeel Search uitgebreid, zijn er meerdere mobiele weergaven beschikbaar en zijn er verschillende sociale functionaliteiten toegevoegd. Zodoende is SharePoint 2013 ook een *social computing platform* te noemen.

In SharePoint 2013 zijn, ten opzichte van SharePoint 2010, onder andere de volgende punten aangepast/verbeterd.

- Lay-out/stijl: thema's
  - De lay-out en de kleuren van SharePoint 2013 zien er totaal anders uit dan in versie 2010. Deze lay-out kenmerkt zicht door een strakke stijl,

waarbij de content door typografie wordt benadrukt. De mogelijkheid om hyperlinks weer te geven in klikbare tegels is hierbij ook een belangrijk element

- Het lint (*ribbon*) is nog steeds aanwezig, maar het ziet door de nieuwe stijl overzichtelijker uit. Hierin zijn verschillende nieuwe onderdelen toegevoegd (zoals delen en volgen) maar is ook de tekst Site Actions verdwenen. Deze tekst is vervangen door een tandwiel in de rechterbovenhoek.
- In vorige versies werkte SharePoint het best door gebruik te maken van Internet Explorer. De techniek van SharePoint is zodanig verbeterd dat je ook met gemak gebruik kunt maken van andere browsers.
- De techniek om de indeling en de CSS (de code achter typografie en dergelijke) aan te passen is aangepast. Zo kun je gemakkelijk zelf een nieuw thema kiezen en/of gebruikmaken van een websiteprogramma in combinatie met de Design manager van SharePoint.
- Sitesjablonen
  - Het aantal sitesjablonen is verkleind. Zo is bijvoorbeeld het sjabloon Meeting Workspaces verdwenen. Sommige sjablonen werden niet of nauwelijks gebruikt.
  - In SharePoint 2013 is er veel aandacht besteed aan het sociale aspect.
     Zo is er een sitesjabloon voor een communitysite ontwikkeld dat het informele samenwerken bevordert.
  - Projecten nemen een steeds belangrijker rol in, in SharePoint en in organisaties. Er zijn nu sjablonen voor specifieke projectsites.
- Contentbeheer
  - In SharePoint 2010 was het al beperkt beschikbaar, maar in SharePoint 2013 kun je heel gemakkelijk documenten vanuit een Verkenner-map in een documentenbibliotheek slepen en plaatsen.
  - In SharePoint 2013 is er de mogelijkheid om vanaf één site alle documenten te beheren die in bewaring zijn geplaatst (*hold*). Daarbij hebben de gebruikers de mogelijkheid om verder te werken met deze documenten zonder dat de originele documenten aangepast worden.
- Search
  - De functionaliteiten van FAST Search zijn ingebouwd in SharePoint 2013. Zo zie je direct een visuele weergave van het zoekresultaat en kun je direct vanuit het zoekscherm door je document bladeren, zonder het document te openen.
  - Er zijn gepromoveerde links in te stellen en je kunt op diverse manieren gemakkelijk filteren in de zoekresultaten.
  - Het verfijnen van je zoekresultaten is sterk verbeterd.
- Sociaal
  - Aangezien online media niet meer weg te denken zijn in deze tijd heeft Microsoft de newsfeed in SharePoint 2013 sterk uitgebreid. Het is nu ook mogelijk om te reageren op de berichten van je collega's, gebruik

te maken van hashtags (#) zoals je dat kent van Twitter of het vermelden van je collega's (@) net als Facebook. Daarbij kun je nu ook heel simpel video's en andere links via deze newsfeed verspreiden.

- Volgen van de verschillende onderdelen zoals sites, lijsten en bibliotheken of zelfs documenten zodat je sneller op de hoogte bent van de verschillende wijzigingen of gewoon een compleet overzicht hebt van de verschillende sites binnen je SharePoint-omgeving.
- Zelf een discussie starten, reageren op vraagstukken of het delen van nieuwe ideeën is nu nóg gemakkelijker, en geef je het beste antwoord, dan krijg je er nog punten voor ook!
- Werkstromen
  - De volledige basis van SharePoint-werkstromen is herschreven en dient nu apart op de SharePoint-omgeving geïnstalleerd te worden voordat je gebruik kunt maken van het nieuwe SharePoint 2013-platform voor werkstromen. Dit platform biedt je onder andere ondersteuning voor multi-tenants.
  - De werkstromen die standaard binnen SharePoint 2013 aanwezig zijn verschillen niet met de eerdere versie, SharePoint 2010. Wel is het met SharePoint Designer 2013 gemakkelijker om een visuele weergave van je werkstromen te bekijken.
- OneDrive
  - In SharePoint 2010 werd gebruikgemaakt van SharePoint Workspace om delen van je informatie offline te halen zodat je ook zonder internet gebruik kunt maken van de informatie die op SharePoint staat. Met de komst van SharePoint 2013 is dit vervangen door OneDrive. Deze functionaliteit maakt het mogelijk om een documentenbibliotheek te synchroniseren met een specifieke map in Windows Verkenner zodat je, ook al heb je geen internet tot je beschikking, wel kunt werken met deze documenten.

# Tips & handigheidjes

Voor een compleet overzicht van de verschillende versies van SharePoint 2013 en de bijbehorende functionaliteiten heeft Microsoft een lijst beschikbaar gesteld: https://technet.microsoft.com/en-us/library/jj819267.aspx.

# Look & feel

oe ziet SharePoint 2013 eruit? In dit hoofdstuk zullen we de basisonderdelen van een SharePoint-site behandelen. Als voorbeeld maken we in dit hoofdstuk gebruik van een teamsite. Dit sjabloon is standaard beschikbaar binnen SharePoint 2013. In dit hoofdstuk worden dan ook de belangrijkste termen besproken.

Je leert in dit hoofdstuk:

Welke niveaus SharePoint kent.

De terminologie van SharePoint kennen.

# Niveaus binnen SharePoint

In dit boek zal er gesproken worden over verschillende niveaus binnen Share-Point.

- Siteverzamelingsniveau Dit niveau kies je wanneer je wijzigingen wilt doorvoeren voor de gehele siteverzameling. Wijzigingen die hier uitgevoerd worden gelden niet alleen voor deze site, maar ook voor de onderliggende sites en subsites. Denk bijvoorbeeld aan het toekennen van een uniek ID aan documenten binnen SharePoint.
- Siteniveau Wil je wijzigingen doorvoeren die alleen gelden voor één bepaalde site, dan kun je dit instellen op siteniveau. Denk dan bijvoorbeeld het aanpassen van de naam of het uiterlijk van een site.
- Lijst- of bibliotheekniveau Wanneer je instellingen wilt aanpassen die alleen betrekking hebben op één specifieke lijst of bibliotheek dan kies je dit niveau. Denk bijvoorbeeld aan het activeren van versiebeheer op een documentenbibliotheek.

voorbeeld aan de Welkomstspagina die je ziet wanneer je een teamsite opent.

# **Terminologie binnen SharePoint 2013**

# Siteverzameling Een siteverzameling (site collection) is een verzameling van alle verschillende sites en subsites bij elkaar. Sites/subsites Op de horizontale balk van een SharePoint-site, de bovenste koppelingsbalk, kun je gemakkelijk navigeren naar sites of subsites binnen een siteverzameling. Home EDIT LINKS Pagina Een pagina (page) is het gedeelte waar informatie getoond wordt. Denk bij

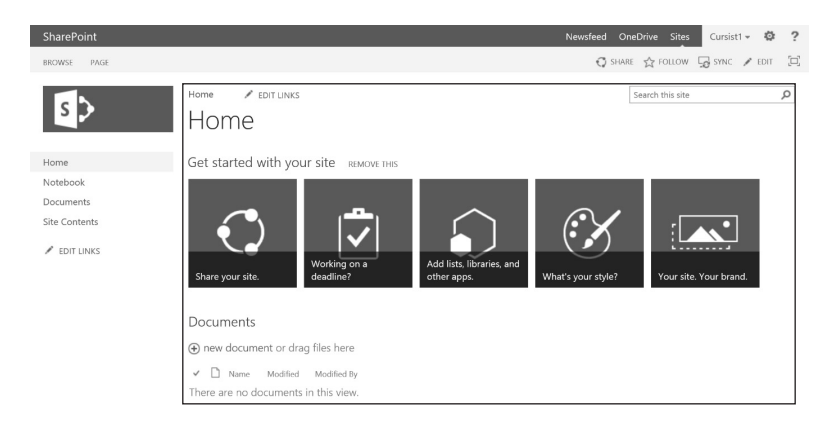

# Webonderdeel

Webonderdelen (*web parts*) zijn blokken informatie die je op een pagina kunt plaatsen. Denk bijvoorbeeld aan een blokje informatie met daarin de nieuwsberichten van een site.

# Lijst

Een lijst (*list*) binnen SharePoint is een verzameling van verschillende items die je kunt beheren. Een lijst kun een beetje vergelijken met informatie in Microsoft Office Excel. Binnen SharePoint 2013 is een aantal standaardlijsten beschikbaar, zoals een Task List (Takenlijst), Contacts (Contactpersonen) en een Calendar (Agenda). Meer standaardlijsten worden besproken in hoofdstuk 3 van dit handboek.

### **Bibliotheek**

Een bibliotheek (*library*) is een verzameling van allerlei type bestanden, van Word- of Excel-documenten (Office-bestanden) tot afbeeldingen en video's. De meest gebruikte bibliotheek binnen SharePoint is een documentenbibliotheek,

| 🛛 词 Libraries |
|---------------|
| Documents     |
| a 📄 Downloads |
| 🖻 🗽 Downloads |
| E-books       |
| 🖻 🎝 Music     |
| 🖻 🔛 Pictures  |
| 🛛 📑 Videos    |
|               |

een bibliotheek om al je documenten te bewaren, maar er is ook een Picture Library (afbeeldingsbibliotheek) beschikbaar.

Het beheren van deze bibliotheken kun je een beetje vergelijken met de bibliotheken in Windows 8 en 10. Meer standaardbibliotheken worden besproken in hoofdstuk 4 van dit handboek.

### Bovenste koppelingsbalk

De bovenste koppelingsbalk (*top link bar*) is de horizontale navigatiebalk bovenaan de pagina. Hierop worden alle sites en subsites getoond.

Team Site ICT Helpdesk HRM Sales Marketing

### **Snel starten**

De sectie Snel starten (*Quick Launch*) is de navigatie aan de linkerkant van de pagina. Deze navigatie laat alle lijsten, bibliotheken en subsites van de desbetreffende pagina zien.

Home

Documents

Site Contents

🔎 EDIT LINKS

# Instellingen

De knop Instellingen (Settings) wordt aan bijna iedereen getoond. Alleen beheerders van een SharePoint-site zien alle functionaliteiten. Met behulp van deze knop kom je aan de 'achterkant' van SharePoint. Hier kun je nieuwe sites en pagina's maken, de navigatie aanpassen of functionaliteiten toevoegen.

|                 | Cursist1 👻 | ø |  |  |  |  |  |
|-----------------|------------|---|--|--|--|--|--|
| SI              | hared with |   |  |  |  |  |  |
| Ed              | dit page   |   |  |  |  |  |  |
| Add a page      |            |   |  |  |  |  |  |
| Add an app      |            |   |  |  |  |  |  |
| Site contents   |            |   |  |  |  |  |  |
| Change the look |            |   |  |  |  |  |  |
| Site settings   |            |   |  |  |  |  |  |
| Getting started |            |   |  |  |  |  |  |

### Lint

In het lint (*ribbon*), bovenaan je site, vind je per pagina steeds verschillende tabs (tabbladen). Hieronder zullen de meest gebruikte tabbladen besproken worden.

Newsfeed OneDrive Sites Cursist1 -🖸 SHARE 🎡 FOLLOW 🗔 SYNC 💉 EDIT [\_\_]

Het lint is herkenbaar uit de verschillende Microsoft Office-programma's (vanaf de 2007-versie van Office).

### Persoonlijke links

Rechtsboven op de pagina vind je een aantal persoonlijke links. Zo kun je direct naar Newsfeed, OneDrive, Sites of je persoonlijke pagina navigeren. Het tandwiel gebruik je om de instellingen van de site aan te passen en met het vraagteken wordt de helpfunctie geopend.

Tevens vind je hier de mogelijkheid om deze site te delen, te volgen, te synchroniseren met OneDrive voor Bedrijven of om deze pagina aan te passen. Het laatste pictogram, **Focus on Content**, zorgt ervoor dat de sectie Snel starten en de bovenste koppelingsbalk verborgen worden.

• Browse Via het tabblad Browse (Bladeren) kun je gemakkelijk navigeren binnen je site.

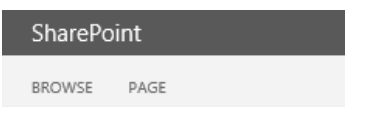

 Page Via het tabblad Page (Pagina) krijg je de verschillende acties te zien die je op deze pagina kunt gebruiken.

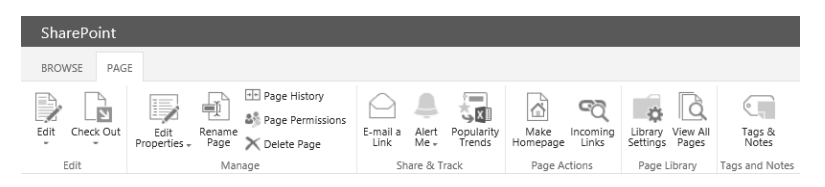

 Items Wanneer je via de sectie Snel starten een lijst geselecteerd hebt, verdwijnt het tabblad Page en krijg je hier twee nieuwe tabbladen voor terug: Items en List. Binnen het tabblad Items staan acties die je kunnen helpen bij het beheren van alle items binnen een lijst.

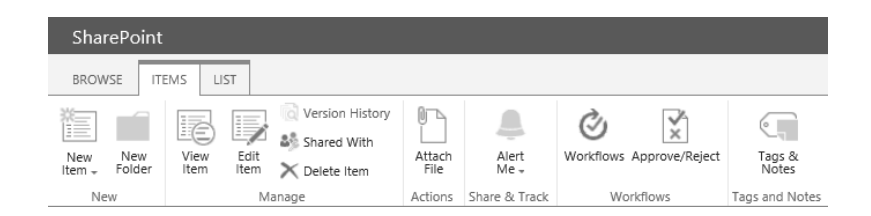

 List Selecteer je het tabblad List (Lijst) dan krijg je de verschillende opties te zien die je kunnen helpen bij het beheren van een lijst. Denk bijvoorbeeld aan het aanpassen van de view (weergave) of het exporteren van alle gegevens naar Microsoft Excel.

| Shar    | SharePoint        |                |               |               |                  |               |             |                 |                                   |                              |           |                  |                  |                |                        |
|---------|-------------------|----------------|---------------|---------------|------------------|---------------|-------------|-----------------|-----------------------------------|------------------------------|-----------|------------------|------------------|----------------|------------------------|
| BROW    | BROWSE ITEMS LLST |                |               |               |                  |               |             |                 |                                   |                              |           |                  |                  |                |                        |
| TB      |                   | ×              | Modify View - | Current View: | A                |               | 2           |                 | 02                                | Open with Access             | ្រ ជំ     | Form Web Parts - | ΠQ               |                | C1.                    |
| View    | Quick<br>Edit     | Create<br>View | Create Column | All Items     | E-mail a<br>Link | Alert<br>Me - | RSS<br>Feed | Tags &<br>Notes | Connect to Export<br>Outlook Exce | Open with Project<br>to<br>I | Customize | Edit List        | List<br>Settings | Shared<br>With | Workflow<br>Settings - |
| View Fo | irmat             |                | Manage Vi     | ews           | Sha              | sre & Tra     | ck          | Tags and Notes  | Conn                              | ect & Export                 |           | Customize List   |                  | Setting        | .5                     |

• Files Wanneer je via de sectie Snel starten een documentenbibliotheek geselecteerd hebt, verdwijnt het tabblad Page en krijg je er twee nieuwe tabbladen voor terug: Files en Library.

| SharePoint                                 |                                                                      |                               |                              |                                                                              |  |  |  |  |
|--------------------------------------------|----------------------------------------------------------------------|-------------------------------|------------------------------|------------------------------------------------------------------------------|--|--|--|--|
| BROWSE FILES LIBRARY                       |                                                                      |                               |                              |                                                                              |  |  |  |  |
| New Upload New Document - Document - Foder | View Edit Declare<br>Properties Properties Record X2 Delete Document | Share Alert Popularity Follow | Download a Copy Go To Source | Workflows Publish<br>Workflows Publish<br>Cancel Approvel<br>Cancel Approval |  |  |  |  |

Binnen het tabblad Files heb je verschillende acties die je kunt gebruiken om je verschillende bestanden/documenten te beheren. Zo kun je nieuwe documenten maken, uploaden, bewerken of kun je een *approval workflow* (goedkeuringswerkstroom) starten. Dit tabblad kun je vergelijken met het tabblad Items, het tabblad dat je krijgt wanneer je een lijst selecteert, alleen dan met meer functies.

 Library Selecteer je het tabblad Library dan krijg je verschillende opties te zien die je kunnen helpen bij het beheren van je documentenbibliotheek. Denk bijvoorbeeld aan het aanpassen van de weergave of het instellen van de machtigingen voor deze bibliotheek. Dit tabblad kun je vergelijken met het tabblad List, het tabblad dat je krijgt wanneer je een lijst selecteert.

| SharePoint           |                             |                                                         |                                                        |                                                                                                  |  |  |  |  |
|----------------------|-----------------------------|---------------------------------------------------------|--------------------------------------------------------|--------------------------------------------------------------------------------------------------|--|--|--|--|
| BROWSE FILES LIBRARY |                             |                                                         |                                                        |                                                                                                  |  |  |  |  |
| 16 111               | Modify View - Current View: |                                                         | Can the sport to Excel                                 | 🔜 🗙 音 📑 😂 🎕                                                                                      |  |  |  |  |
| View Quick<br>Edit   | View Savigate Up            | E-mail a Alert RSS Most Popular<br>Link Me - Feed Items | Tags & Connect to Connect to<br>Notes Outlook Office + | Form Web Edit New Quick Library Shared Workflow<br>Parts - Library Step Settings With Settings - |  |  |  |  |
| Managa Managa Managa |                             | Share & Track                                           | Taor and Noter Connect & Export                        | Curtomize Library Setting                                                                        |  |  |  |  |